# Applied Modeling and Control Techniques for Solar Collector Field Systems

Case study in the SCF Virtual Lab tool

Handbook for experiments

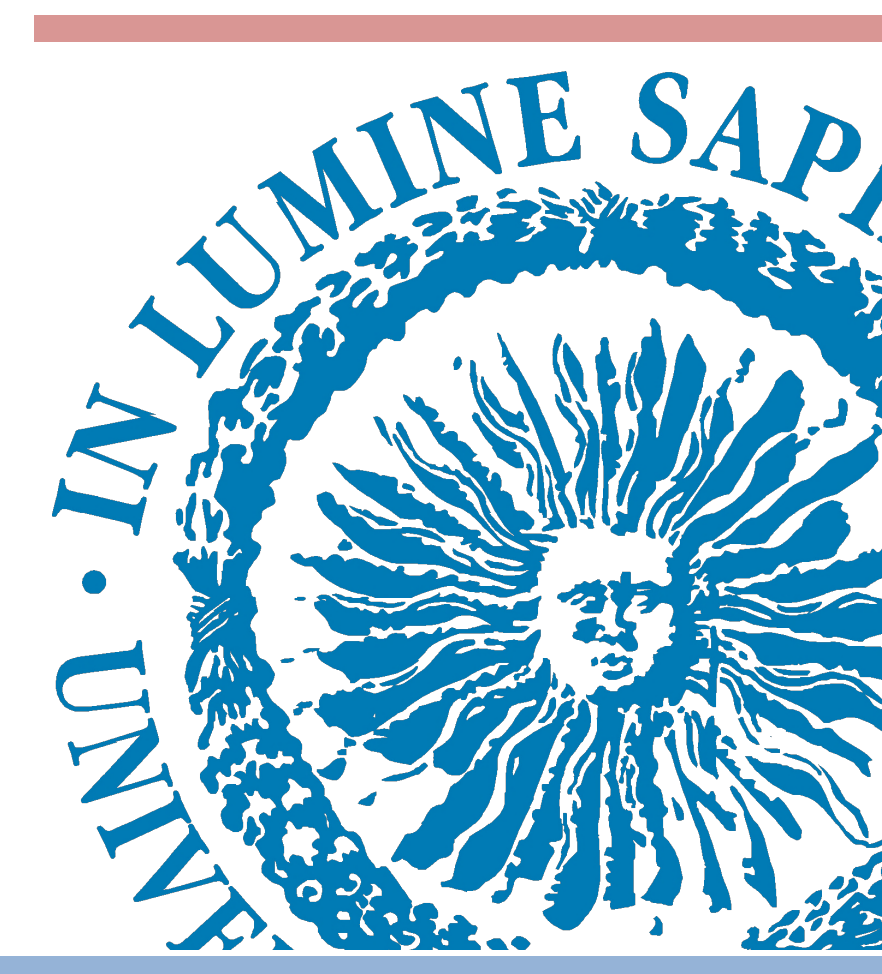

Area of Systems Engineering and Automation Department of Computer Science

University of Almería

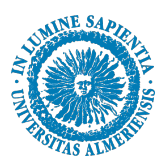

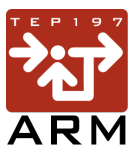

# Summary

| Introduction                                                       |    |
|--------------------------------------------------------------------|----|
| Block A.0 – System identification                                  |    |
| SCF Virtual Lab setup – Setup experiment and plant configuration   | 5  |
| Block A.0 questions                                                | 7  |
| Block A.1 – PID Controller                                         |    |
| SCF Virtual Lab setup – Testing the PID Controller                 |    |
| Block A.1. Questions                                               | 9  |
| Block A.2 – GPC Controller                                         |    |
| SCF Virtual Lab setup – Testing the GPC Controller                 |    |
| Block A.2. Questions                                               |    |
| Block B.0 – Nonlinear modeling                                     |    |
| SCF Virtual Lab setup – Identifying the nonlinear model parameters |    |
| Block B.O. Questions                                               |    |
| Block B.1 – PID + FF controller                                    |    |
| SCF Virtual Lab setup – Testing the PID+FF Controller              |    |
| Block B.1. Questions                                               |    |
| Block B.2 – GPC + FF controller                                    |    |
| SCF Virtual Lab setup – Testing the GPC+FF Controller              |    |
| Block B.2. Questions                                               |    |
| Block C.0 – Feedback linearization                                 |    |
| Design the Feedback Linearization scheme                           |    |
| Block C.O. Questions                                               |    |
| Block C.1 – PID + FBL controller                                   | 19 |
| SCF Virtual Lab setup – Testing the PID+FBL Controller             |    |
| Block C.1. Questions                                               |    |
| Block C.2 – GPC + FBL controller                                   |    |
| SCF Virtual Lab setup – Testing the GPC+FBL Controller             |    |
| Block C.2. Questions                                               |    |
| Appendix – SCF Virtual Lab variables and description               |    |

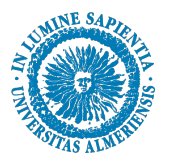

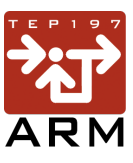

#### Introduction

The SCF (Solar Collector Field) system operates by capturing thermal energy from sunlight to heat a specific HTF (Heat Transfer Fluid) pipeline. Sunlight absorbed by the pipeline transfers heat to the HTF flowing inside, which then carries the thermal energy to a secondary system. The primary, or "hot," circuit contains the SCF components, while the secondary, or "cold," circuit is the load system where thermal energy is delivered. Given the intermittent nature of solar energy, fluctuations in heat supply can occur, especially during cloudy days or at night. To maintain consistent energy availability, an STES (Seasonal Thermal Energy Storage) system can be used to store thermal energy, maximizing solar power utilization when sunlight is accessible. Figure 1 show the basic scheme of the SCF system primary circuit.

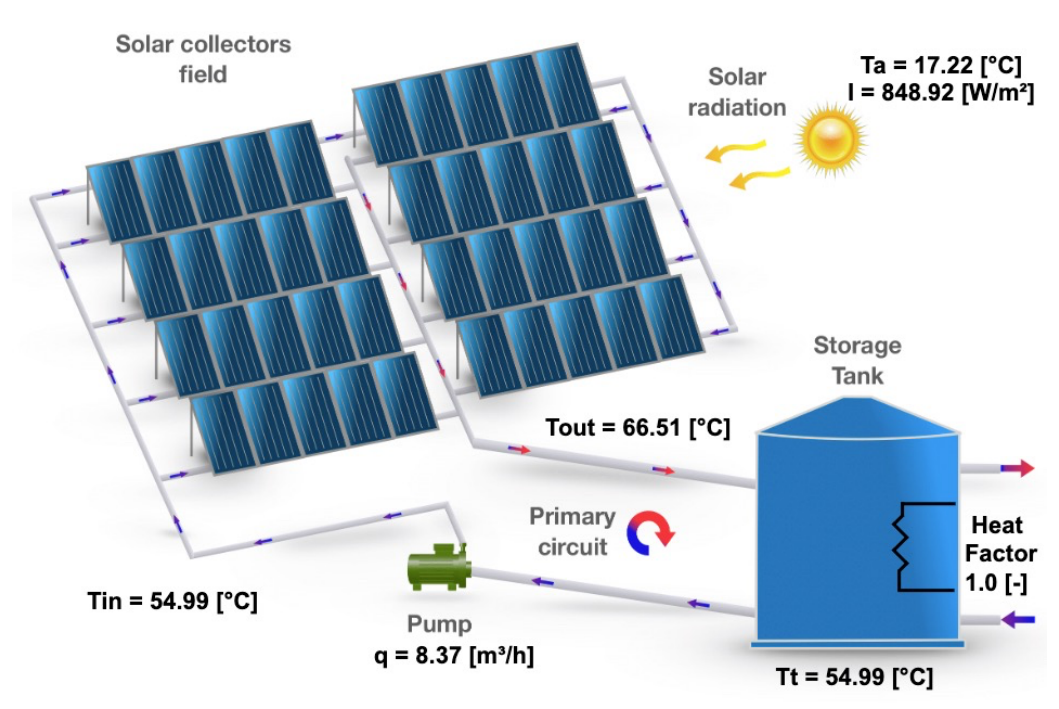

Figure 1 - Primary circuit scheme of a solar collector field system

To improve the efficiency of solar thermal plants, automatic control is essential for managing the HTF outlet temperature in SCFs. It optimizes SCF performance by capturing and transferring maximum solar energy to the load system, enhancing the plant's energy output. Effective control strategies also allow the SCF to handle disturbances, like cloudy weather, and maintain precise temperature control across varying conditions. This prevents overheating or underheating, protecting the equipment and extending its lifespan.

Controlling an SCF system is challenging due to its frequent disturbances and nonlinear behavior. The SCF outlet temperature  $(T_{sc})$  serves as the process variable (PV), while the HTF flow rate (q) is the manipulated variable (MV). However, other non-manipulated inputs, such as ambient temperature  $(T_a)$ , SCF inlet temperature  $(T_{in})$ , and irradiance (I), also influence the system. These external factors frequently disrupt the system, requiring an effective control strategy to offset their effects. Additionally, the outlet temperature sensor's position introduces a transport delay related to the HTF flow rate, which can affect considerably the process control.

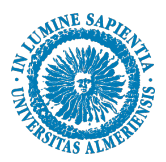

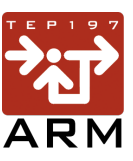

The following activities offer a step-by-step approach to effectively control an SCF. By progressing through each step, you will gain the necessary tools to properly control the system. The SCF Virtual Lab will assist you in the task, emulating an actual solar thermal facility.

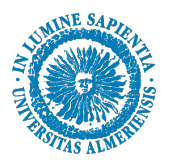

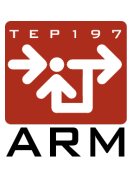

#### Block A.0 – System identification

To initiate the SCF Virtual Lab, open your browser (recommended Google Chrome) and access: http://...

# SCF Virtual Lab setup – Setup experiment and plant configuration

In the middle panel, keep the **Plant operating mode** in [Identification mode].

| Simulation commands                                                        |  |  |  |  |
|----------------------------------------------------------------------------|--|--|--|--|
| Plant operating mode                                                       |  |  |  |  |
| ✓ Identification mode □ Automatic mode □ PID □ GPC Sample time [s]: 1      |  |  |  |  |
| Reference                                                                  |  |  |  |  |
| Automatically generated Manually generated Reference [°C]: 60,00           |  |  |  |  |
| Enable Reference Filter Reference filter time constant [s]: 30,00          |  |  |  |  |
| Disturbances                                                               |  |  |  |  |
| Cloudy day Irradiance attenuation [-]: 1.00 Ambient Temp. factor [-]: 1.00 |  |  |  |  |
| Inlet temperature disturbance<br>Tank heating factor [-]: 1.00             |  |  |  |  |

In the bottom panel, choose the first panel **Irradiance profile**. Then, define the Plant location and the year period: **Select coordinates:** [Almería] and **Selected Season:** [Spring]

|   | Irradiance profi | le System parameters | Identification setup | PID setup            | GPC setup |                 |   |  |
|---|------------------|----------------------|----------------------|----------------------|-----------|-----------------|---|--|
| L | 1                |                      |                      | Plant lo             | ocation   |                 |   |  |
| L | \                | $\backslash$         | Select coordinates:  | Choose               | ✓ Select  | season: Choose  | • |  |
|   | _                | Lo                   | ngitude: -38,50      | ] Latitude:          | -12,97    | Altitude: 28,40 |   |  |
|   |                  |                      | Day: 13              | Day of t<br>Month: 3 | he year   | ear: 2024       | 7 |  |

In the bottom panel, choose the second panel **System parameters**. Then, define the **SCF model parameters** and the **Tank parameters**, as defined:

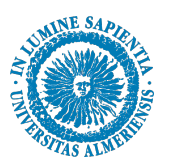

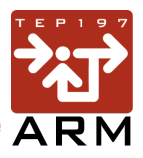

#### Collectors efficiency: [0.39] , Heat loss: [102.52], Water flow delay: [10] Tank volume: [10] , Heat loss: [20]

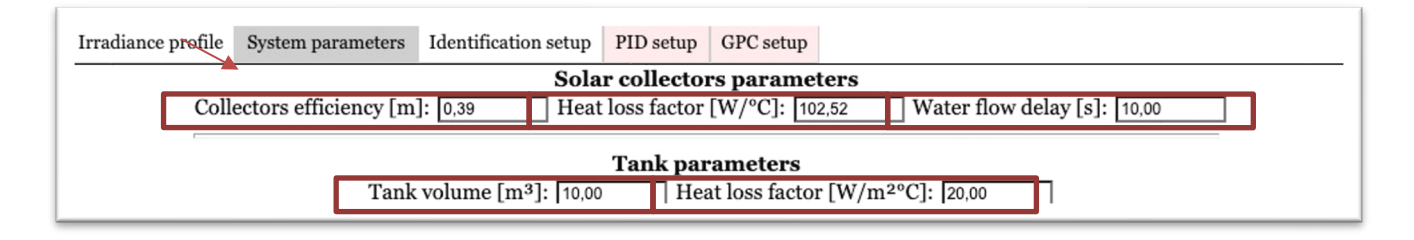

After setup the plant configuration, you are able to start the Identification experiment. Initiate the experiment by first pressing **Start Recording** and then the **Play** button in the middle panel.

| 2                          | simulation commands            |
|----------------------------|--------------------------------|
| ▶ Play (1) Pause (◎) Reset | 🖹 Start recording Speed: 20.00 |
| L                          | 1                              |
| /                          |                                |

Go to the **Identification setup** panel and operate manually the HTF flow rate, keeping the selector in [Manual] and varying the [Water flow] value in the correspondent field.

| Irradiance profile System parameters Identification setup PID setup GPC setup  |  |  |  |  |  |  |
|--------------------------------------------------------------------------------|--|--|--|--|--|--|
| Identification method                                                          |  |  |  |  |  |  |
| $\Box$ PRBS $\blacksquare$ ManualWater flow $[m^3/h]$ :2(min. = 1 / max. = 20) |  |  |  |  |  |  |
|                                                                                |  |  |  |  |  |  |
| Dominant time constant [s]: 50,00 Settling time factor [-]: 4.00               |  |  |  |  |  |  |
| Closed-loop factor [-]: 0.50 x(Open-loop time constant).                       |  |  |  |  |  |  |

You can follow the process variables in the top panel Identification variables.

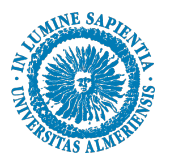

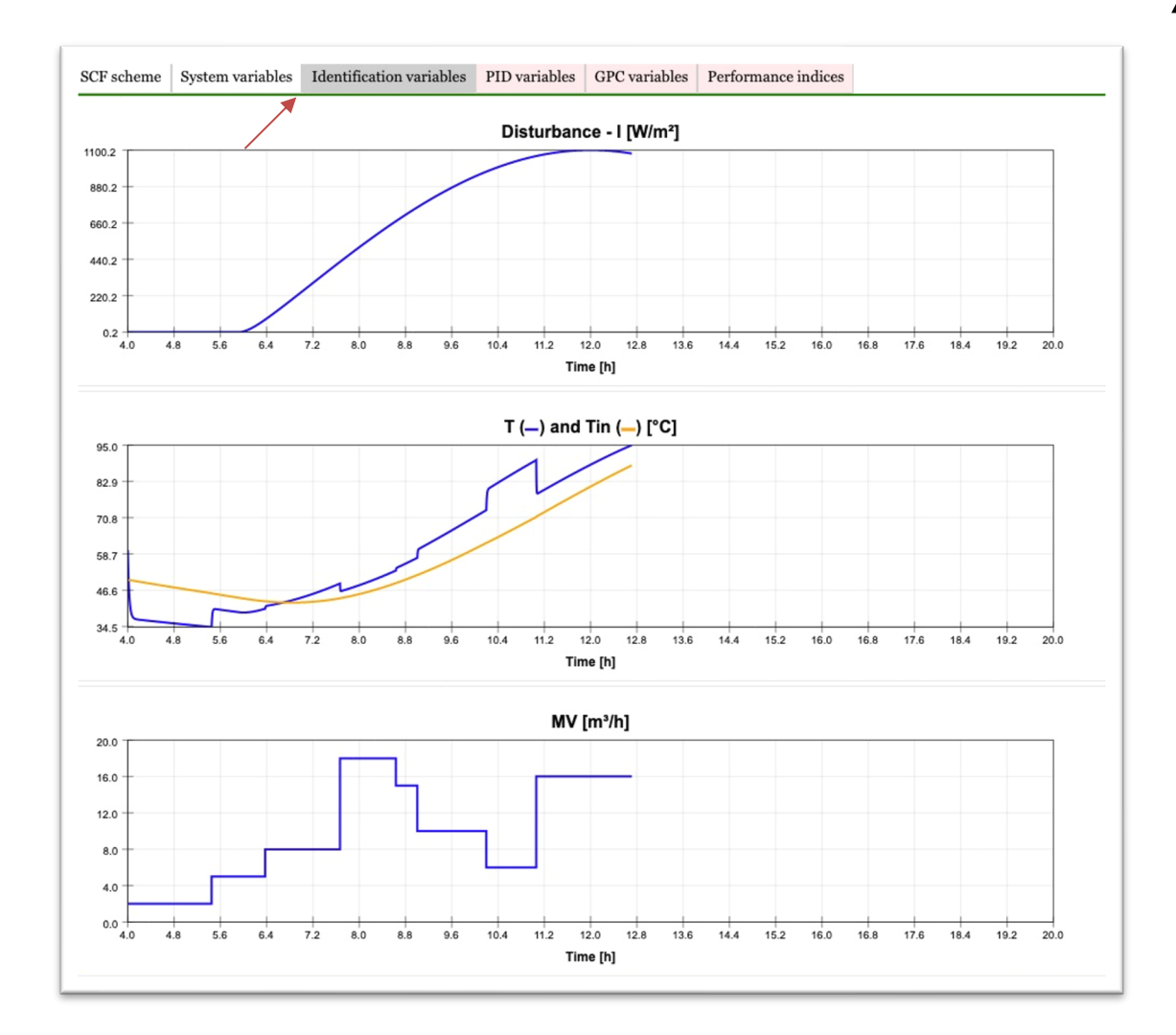

By the end of the experiment, save the data by pressing **Stop Recording.** 

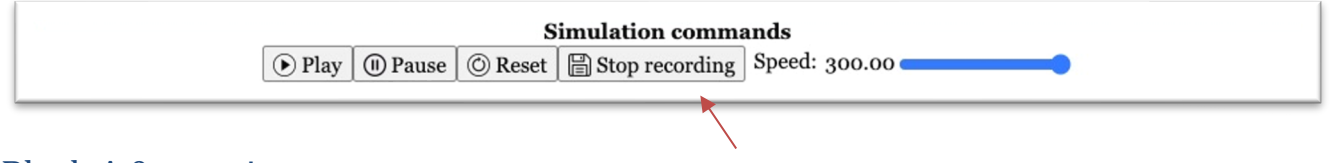

#### **Block A.0 questions**

**Q.A0.i)** Using the collected data and the concepts worked in class, for each step in the HTF, identify the linear system model in the Laplace domain that relates the HTF and the SCF outlet temperature.

$$G(s) = \frac{T_{sc}(s)}{q(s)}$$

What can you observe from the parameters obtain? Does the parameters are consistent throughout the experiment? What is the relation between the irradiance magnitude and the linear model parameters? Verify the model adjust through quantitative metrics and provide the validation results indicating the model parameters in each HTF flow change.

**Q.A0.ii)** Define the dominant and the faster open-loop time constant.

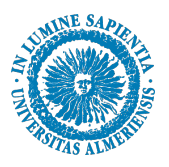

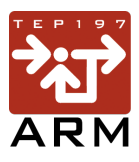

# **Block A.1 – PID Controller**

# SCF Virtual Lab setup – Testing the PID Controller

Based on the previous experiment, design a proper PID controller using as reference the model validation results. The sample time used to implement the controller is Ts = 4. Use the proper tuning methods detailed in class considering the Anti-Windup scheme. Justify your choices.

In the SCF Virtual Lab middle panel, chose the option [Automatic mode] in Plant Operation mode panel. Keep the [PID] selector on and define the corresponding sample time define in question Q.A1.i in the field [Sample time].

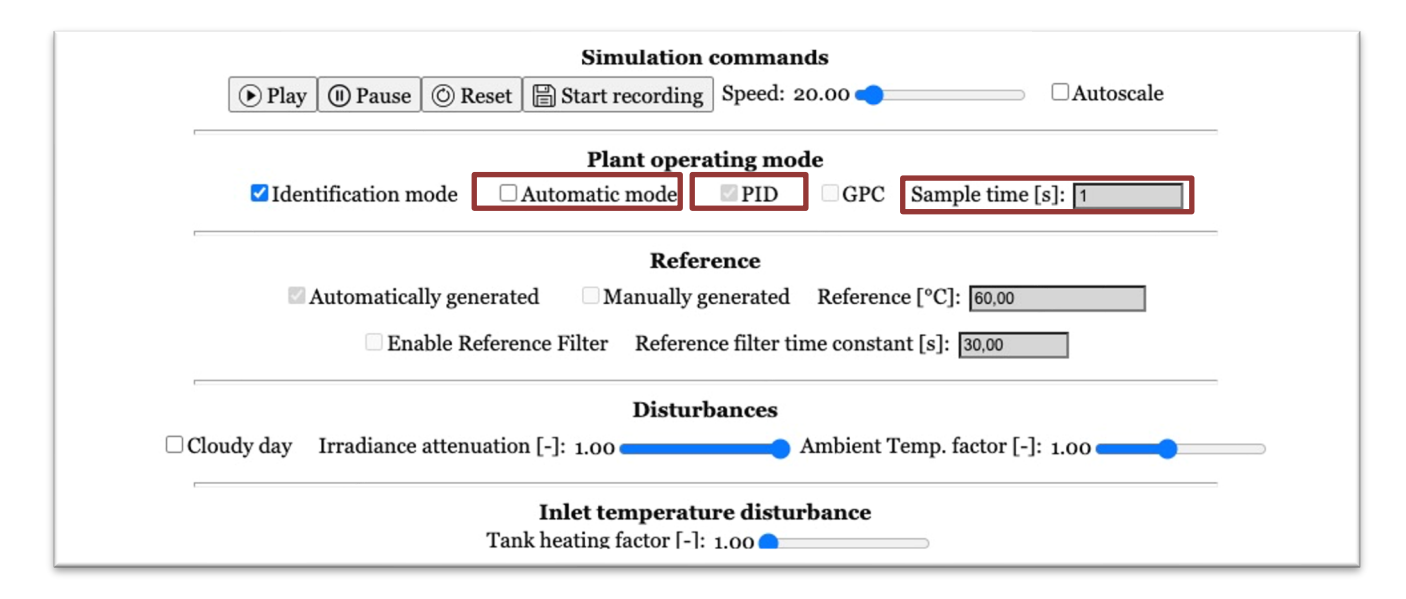

Go to the bottom panel and select **PID Setup** and insert the PID controller parameters, [Proportional gain], [Integral Time], [Derivative Time], and [Tracking time]. Keep the [Feedforward] and the [Feedback Linearization] selectors **unchecked** and [Bumpless Transfer] **checked**.

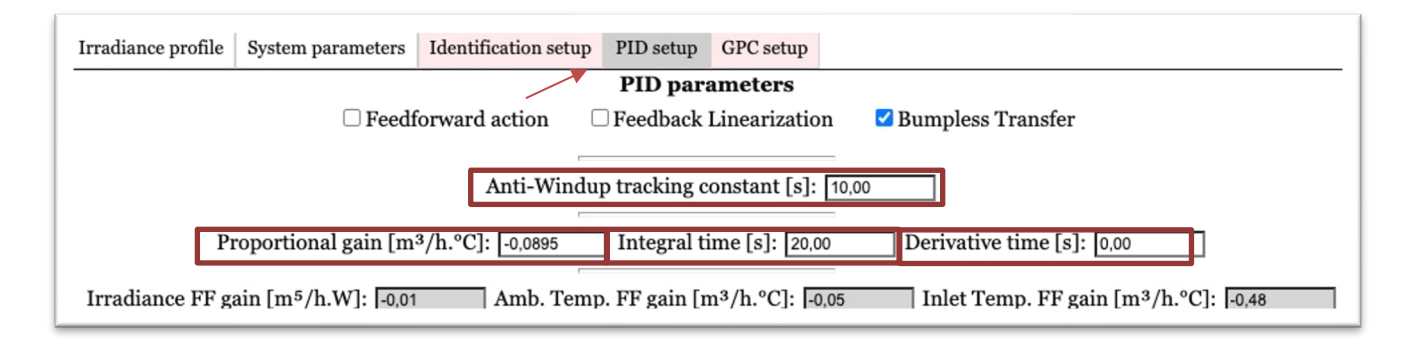

After setup the PID configuration, start the experiment clicking the **Play** button in the middle panel.

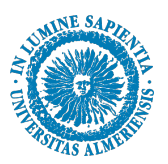

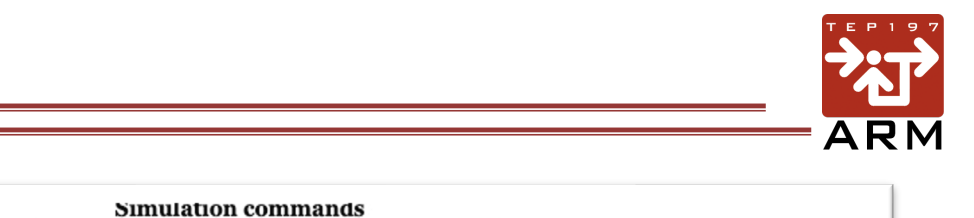

You can follow the simulation evolution in the top panel **PID Variables**. At the end of the experiment, check the control performance in the top panel **Performance indices**.

🕑 Play 🕕 Pause 🔘 Reset 🔚 Start recording Speed: 20.00 🔵

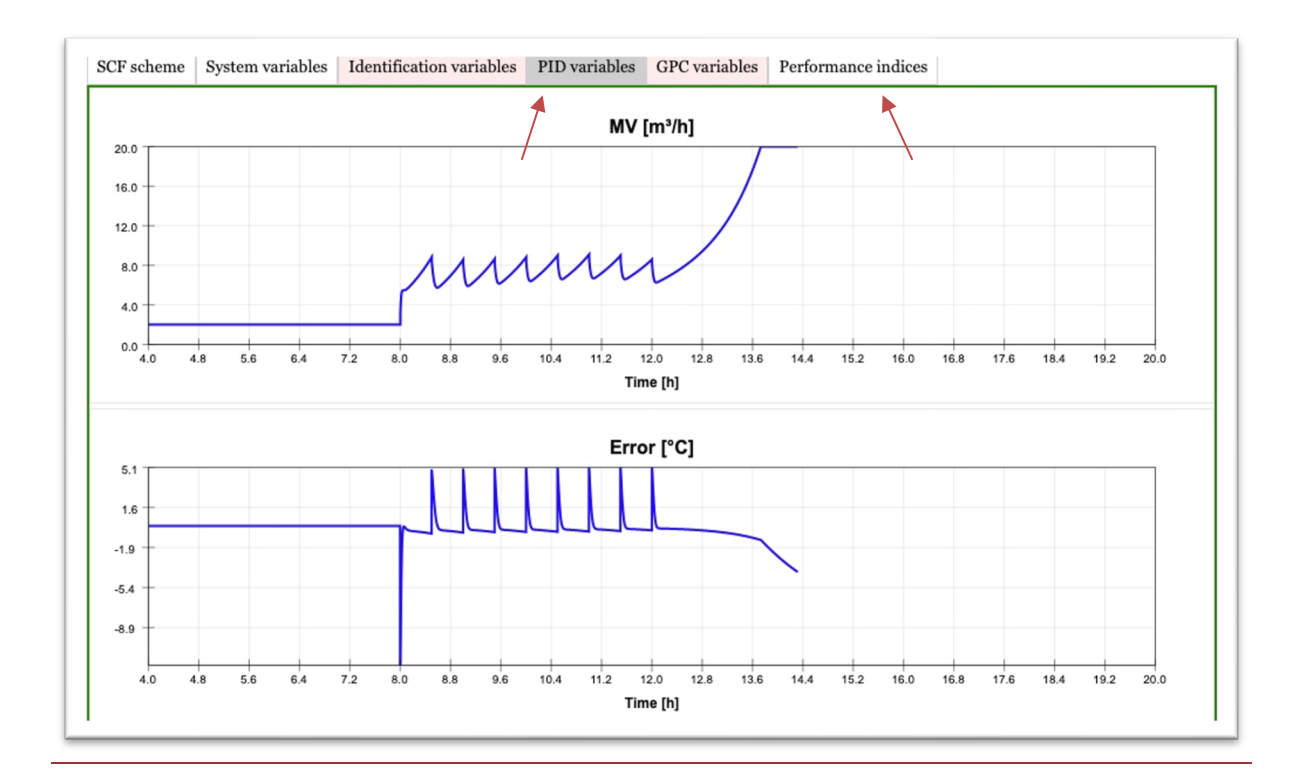

#### **Block A.1. Questions**

**Q.A1.i)** Did the controller obtain an acceptable result? Comment your answer.

**Q.A1.ii)** What could be done to improve the PID controller performance?

**Q.A1.iii)** Did the Anti-Windup is well designed? How it can be demonstrated?

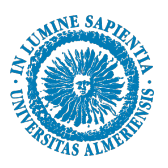

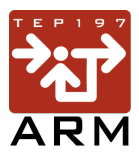

#### **Block A.2 – GPC Controller**

#### SCF Virtual Lab setup - Testing the GPC Controller

Based on the model identification experiment, design a proper GPC controller using the model validation results. The sample time used to implement the controller is [Ts = 4]. Use adequate methodology to tune the GPC weight matrices and the prediction and control horizons.

In the SCF Virtual Lab middle panel, chose the option [Automatic mode] in Plant Operation mode panel. Keep the [GPC] selector on and define the corresponding sample time define in question Q.A2.i in the field [Sample time].

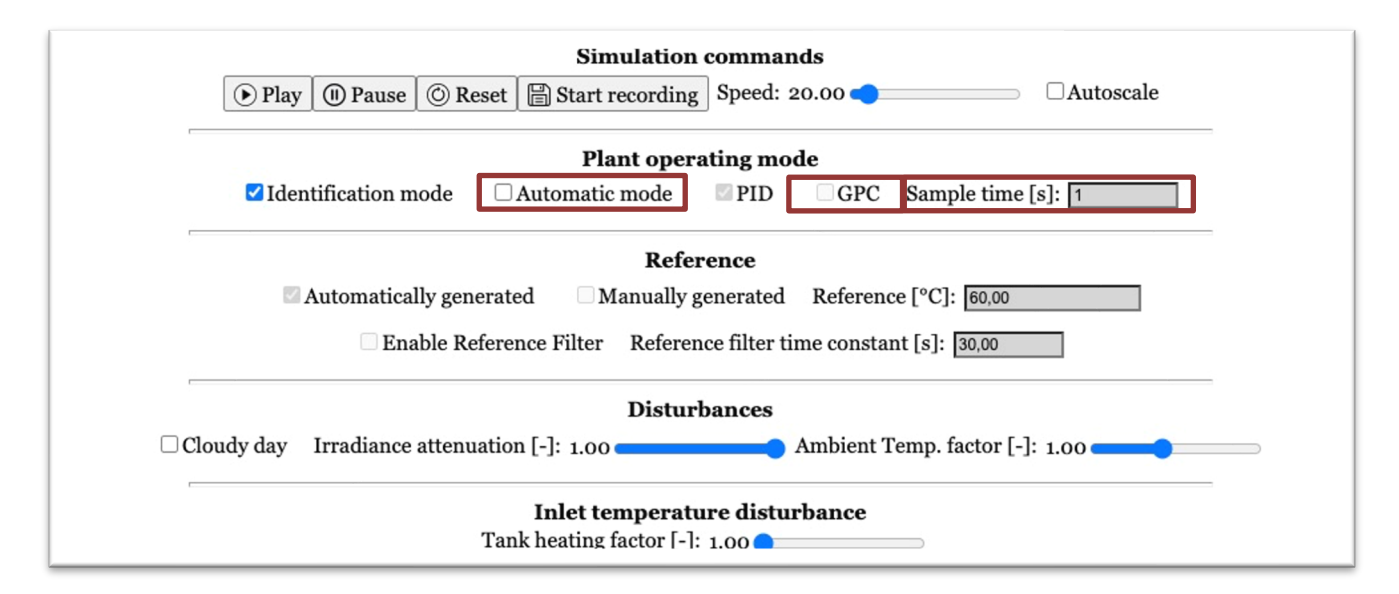

Go to the bottom panel and select **GPC Setup** and insert the GPC controller parameters, [Prediction horizon], [Control horizon], [Output error weight], and [Input effort weight]. Keep the [Disturbance model] and the [Feedback Linearization] selectors unchecked.

| Irradiance profile                                                                                                    | System parameters | Identification setup | PID setup  | GPC setup                    |  |  |
|----------------------------------------------------------------------------------------------------|-------------------|----------------------|------------|------------------------------|--|--|
|                                                                                                    |                   |                      | GPC par    | rameters                     |  |  |
|                                                                                                    |                   | □ Disturbances m     | odel 🗆 🗆 🛛 | GPC + Feedback Linearization |  |  |
| Prediction horizon [s]:20Control horizon [s]:10Output error weight [-]:1Input effort weight [-]:3000                      |                   |                      |            |                              |  |  |
| Model parameters: Process gain [h.°C/m <sup>3</sup> ]: [-1,91 Process time constant [s]: [20,80 Process delay [s]: [10,00 |                   |                      |            |                              |  |  |
| Irradiance gain [°C.m <sup>2</sup> /W]: 0,0153 Amb. temp. gain [-]: 0,0868 Inlet temp. gain [-]: 0,9132                   |                   |                      |            |                              |  |  |

After setup the PID configuration, start the experiment clicking the **Play** button in the middle panel.

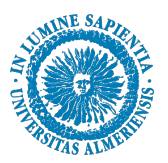

Simulation commands

Play 
Pause 
Reset 
Start recording Speed: 20.00

You can follow the simulation evolution in the top panel **GPC Variables**. Moreover, you can check the control performance in the top panel **Performance indices**.

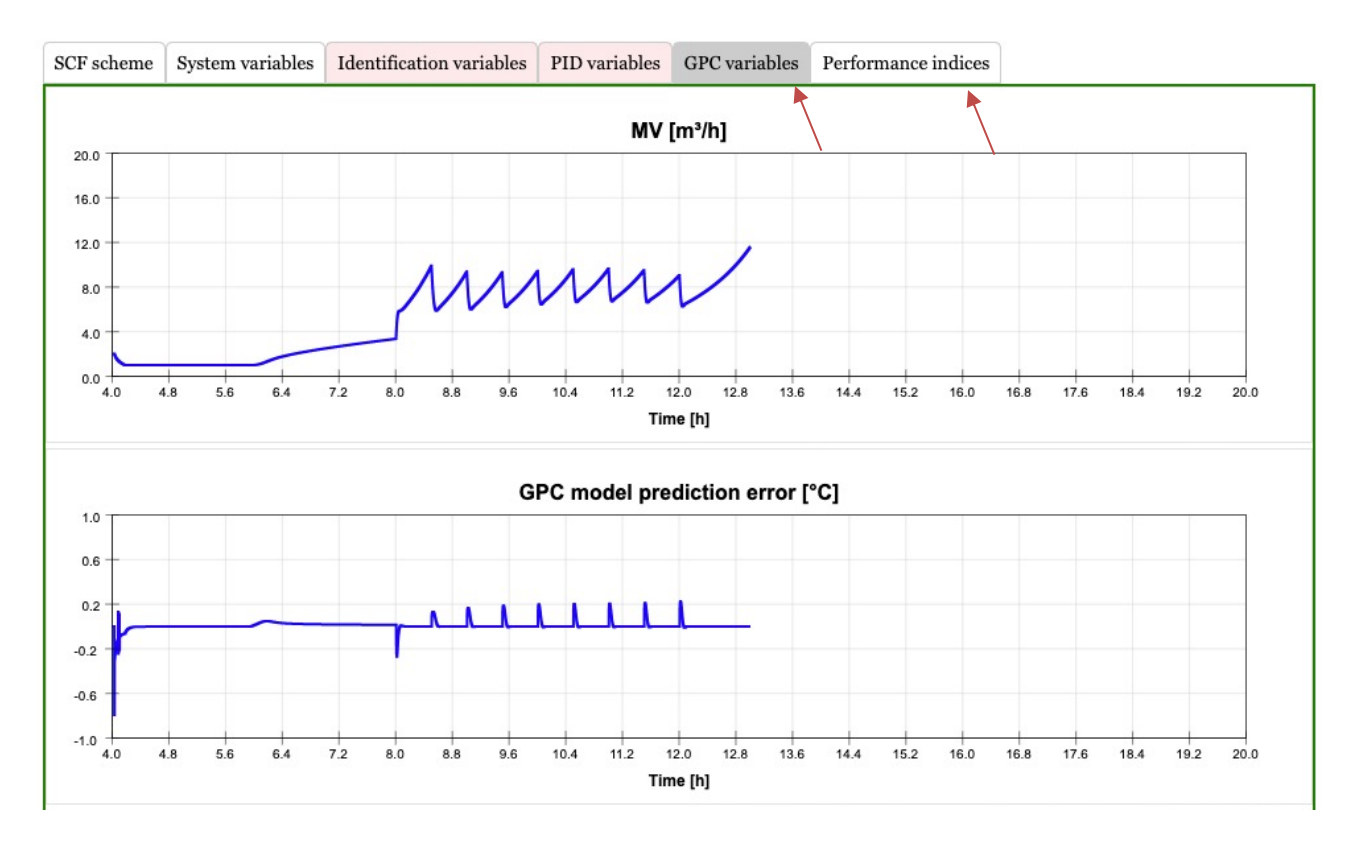

# Block A.2. Questions

**Q.A2.i)** Did the controller obtain an acceptable result? Comment your answer.

Q.A2.ii) What could be done to improve the GPC controller performance?

Q.A2.iii) Does the GPC model represents accurately the real plant? Comment your answer

**Q.A2.iv)** What is the main difference between the GPC and the PID control signals? Why the GPC does not need any Anti-windup scheme?

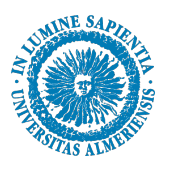

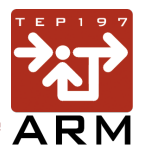

#### Block B.0 – Nonlinear modeling

# SCF Virtual Lab setup – Identifying the nonlinear model parameters

Use the same plant configuration as defined in Block A.O, including plant location, system parameters, and date. Based on the open-loop model information collected earlier, define the parameters for the PRBS (Pseudorandom Binary Sequence) identification stage.

Design the PRBS signal to achieve the desired closed-loop response of the controllers. Additionally, consider the estimated dominant time constant of the system obtained previously.

Now, set the PRBS parameters. First, select the Identification mode in the middle panel.

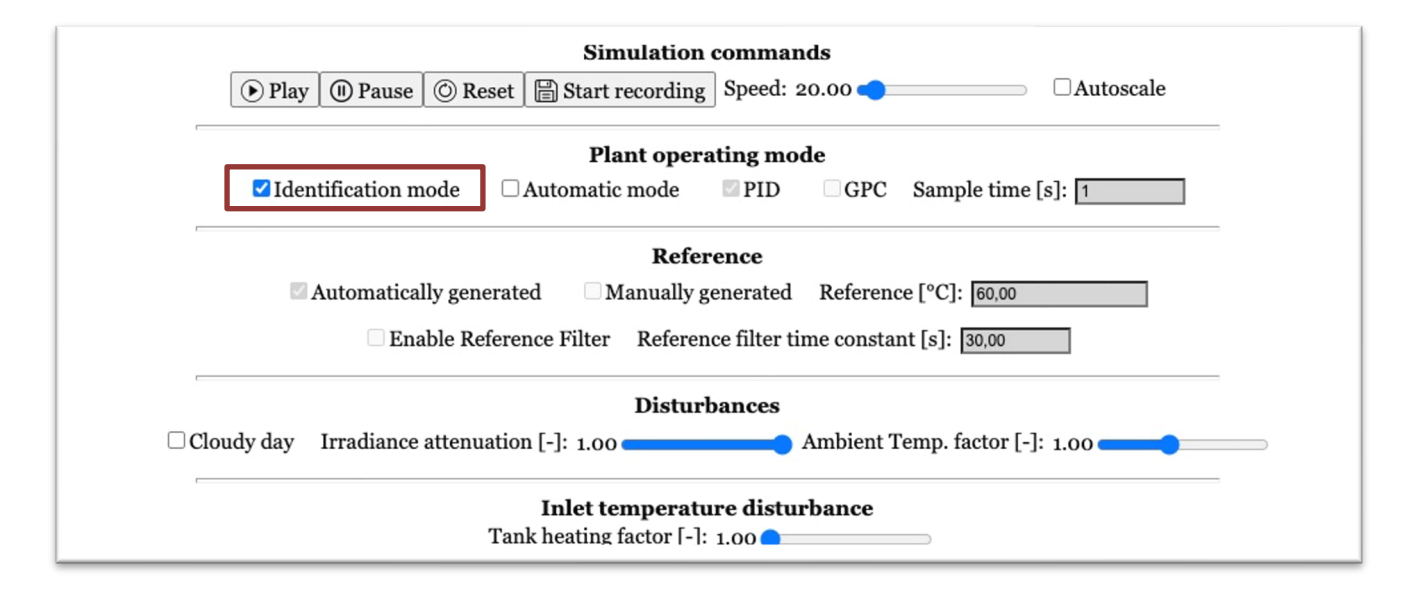

Then, select the PRBS check box and define the corresponding signal parameters, [Dominant time constant], [Settling time factor], and [Closed-loop factor].

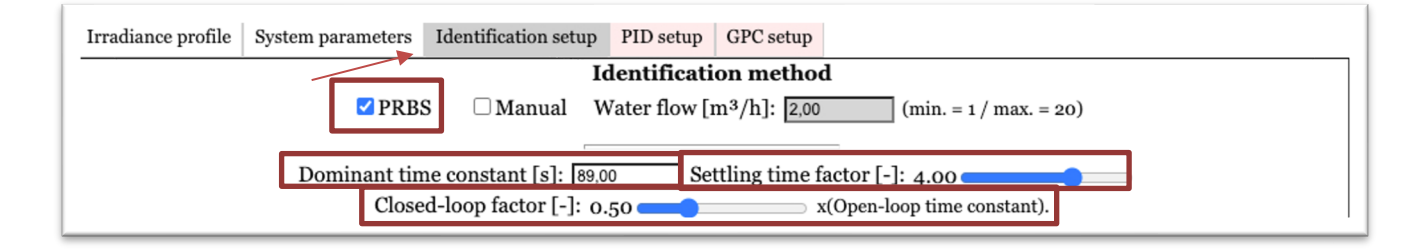

After setup the PRBS signal parameters, start the Identification experiment. Initiate the experiment by first pressing **Start Recording** and then the **Play** button in the middle panel.

| Simulation commands |        |            |          |                   | nds          |
|---------------------|--------|------------|----------|-------------------|--------------|
|                     | • Play | III) Pause | () Reset | 🖺 Start recording | Speed: 20.00 |
|                     | 1      |            |          | 4                 |              |

University of Almería

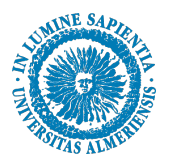

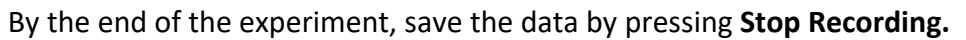

#### Block B.0. Questions

Q.B0.i) Using the collected data, apply the linear model system identification method to develop a complete model that relates inputs and disturbances to the output. Is this model a good representation of the system? What information can be obtained from the identification method?

Q.B0.ii) Next, apply an identification method discussed in class to estimate the system parameters  $\beta$  and H H based on the nonlinear model, as represented below.

$$\frac{dT_{sc}}{dt} = \frac{\beta}{\rho \cdot C_p \cdot A_{sc}} \cdot I(t) - \frac{H}{\rho \cdot C_p \cdot A_{sc} \cdot L} \cdot \left(\frac{T_{sc}(t) + T_{in}(t)}{2} - T_a(t)\right) - \frac{q(t - t_{dq})}{A_{sc} \cdot c_f} \cdot \frac{T_{sc}(t) - T_{in}(t)}{L},$$

Q.B0.iii) Derive the linearized equation from the previously presented nonlinear model. Define the analytical relationship between the model's gain and time constant with respect to the system's operating point.

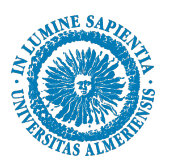

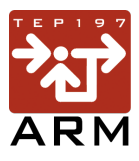

#### **Block B.1 – PID + FF controller**

#### SCF Virtual Lab setup – Testing the PID+FF Controller

Based on the nonlinear model identification experiment, design again a proper PID controller now employing the FF control actions for the measured disturbances. The sample time used to implement the controller is the same as defined in **Block A.1** [Ts = 4]. Use adequate methodology to tune the PID parameters.

In the SCF Virtual Lab middle panel, chose the option [Automatic mode] in Plant Operation mode panel. Keep the [PID] selector on and define the corresponding sample time in the field [Sample time].

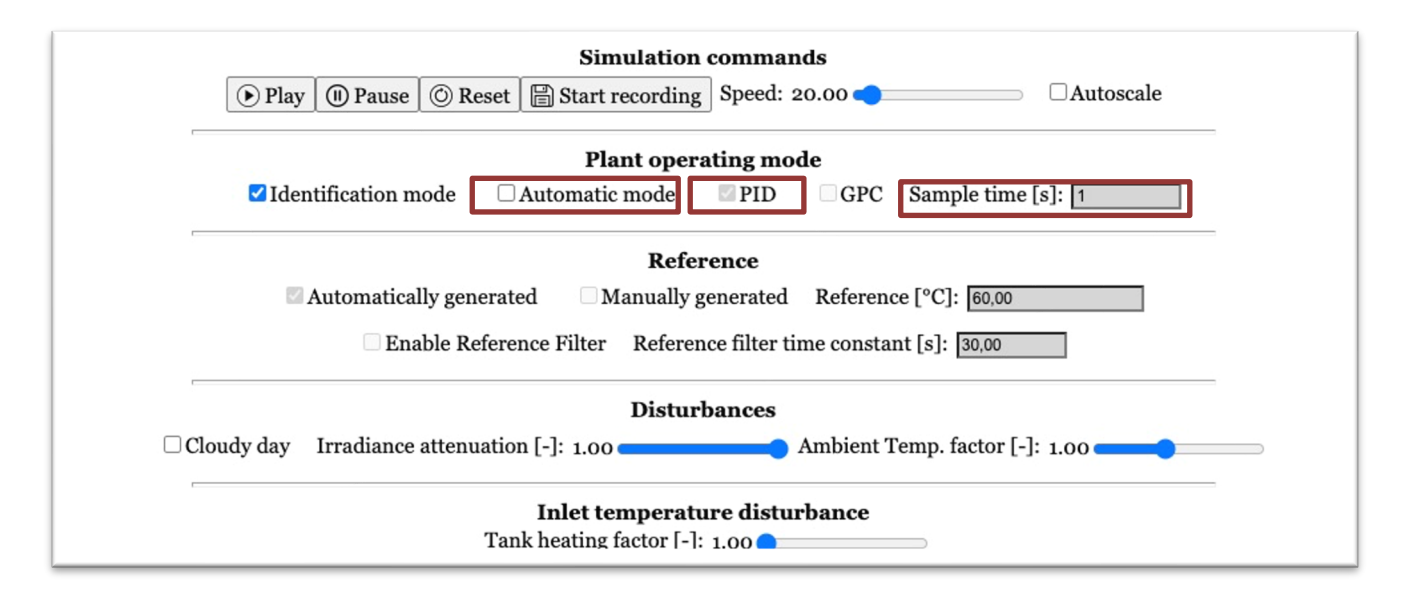

Go to the bottom panel and select **PID Setup** and check the [Feedforward action] checkbox. Then, insert the PID controller parameters, [Proportional gain], [Integral Time], [Derivative Time], and [Tracking time] and the computed FF static gains for the disturbances, in the fields [Irradiance FF gain], [Amb. Temp. FF gain], and [Inlet. Temp. FF gain]. Keep the the [Feedback Linearization] selector **unchecked** and [Bumpless Transfer] **checked**.

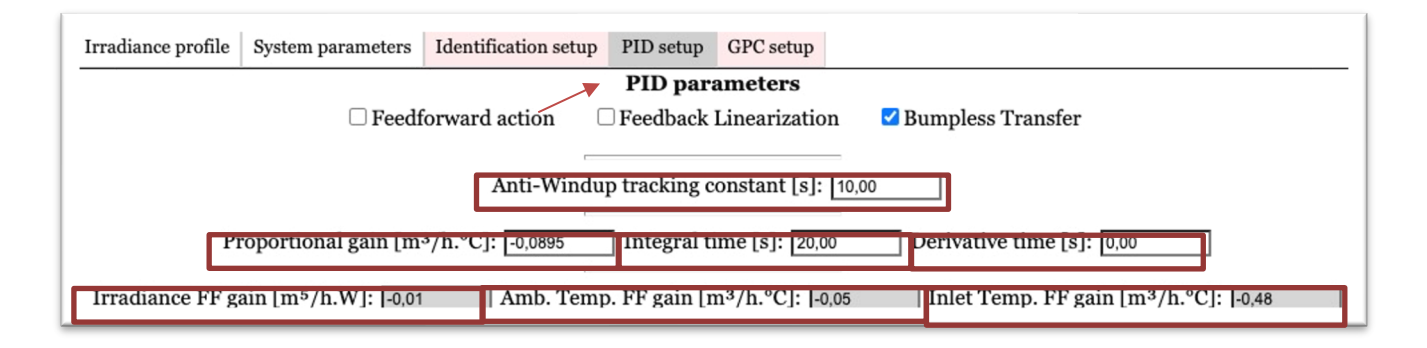

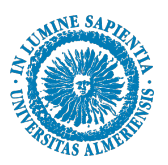

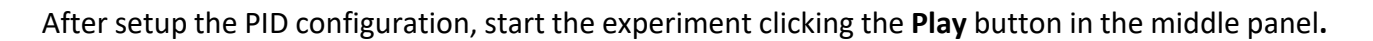

Simulation commands Play 
 Pause 
 O Reset 
 Start recording Speed: 20.00
 Speed: 20.00

You can follow the simulation evolution in the top panel **PID Variables**. At the end of the experiment, check the control performance in the top panel **Performance indices**.

Repeat the same experiment two more times. First consider the cloud day scenario. Set the plant configuration again and check the box [Cloudy day] in the middle panel.

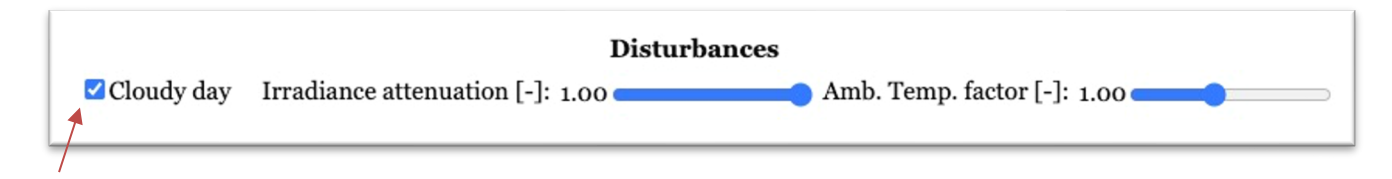

Compare the performance indices of the PID with and without the FF action ([Feedforward action] unchecked).

#### **Block B.1. Questions**

Q.B1.i) How does the PID+FF controller performance compare to the standard PID controller in terms of error reduction? Which controller performs better under disturbances?

Q.B1.ii) Analyze the control effort required by both the PID and PID+FF controllers. Did the addition of Feedforward improve efficiency, or did it increase control effort? Comment on the trade-off between error reduction and control effort.

Q.B1.iii) Evaluate the response time of the PID+FF controller in disturbance rejection. Did the Feedforward action lead to faster disturbance compensation compared to the standard PID controller?

Q.B1.iv) Based on the error performance index, did the PID+FF controller meet the acceptable error threshold in the disturbance scenario? If not, what adjustments could further improve the controller?

Q.B1.v) Does the Feedforward action affect the Anti-Windup mechanism's effectiveness? If so, describe how the Anti-Windup is impacted and whether it still functions as intended under disturbances.

Q.B1.vi) Was there a noticeable impact of Feedforward on steady-state error in the disturbance scenario? Explain if and why the PID+FF controller achieves a lower steady-state error compared to the standard PID.

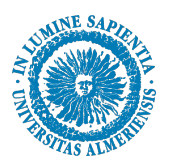

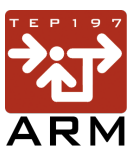

#### Block B.2 – GPC + FF controller

#### SCF Virtual Lab setup – Testing the GPC+FF Controller

Once again based on the nonlinear model identification experiment, design a proper GPC controller now employing the disturbances model to account for the implicit FF action in the predictive controller. The sample time used to implement the controller is the same as defined in **Block A.2** [Ts = 4]. Use adequate methodology to tune the GPC parameters.

In the SCF Virtual Lab middle panel, chose the option [Automatic mode] in Plant Operation mode panel. Keep the [GPC] selector on and define the corresponding sample time define in question Q.A2.i in the field [Sample time].

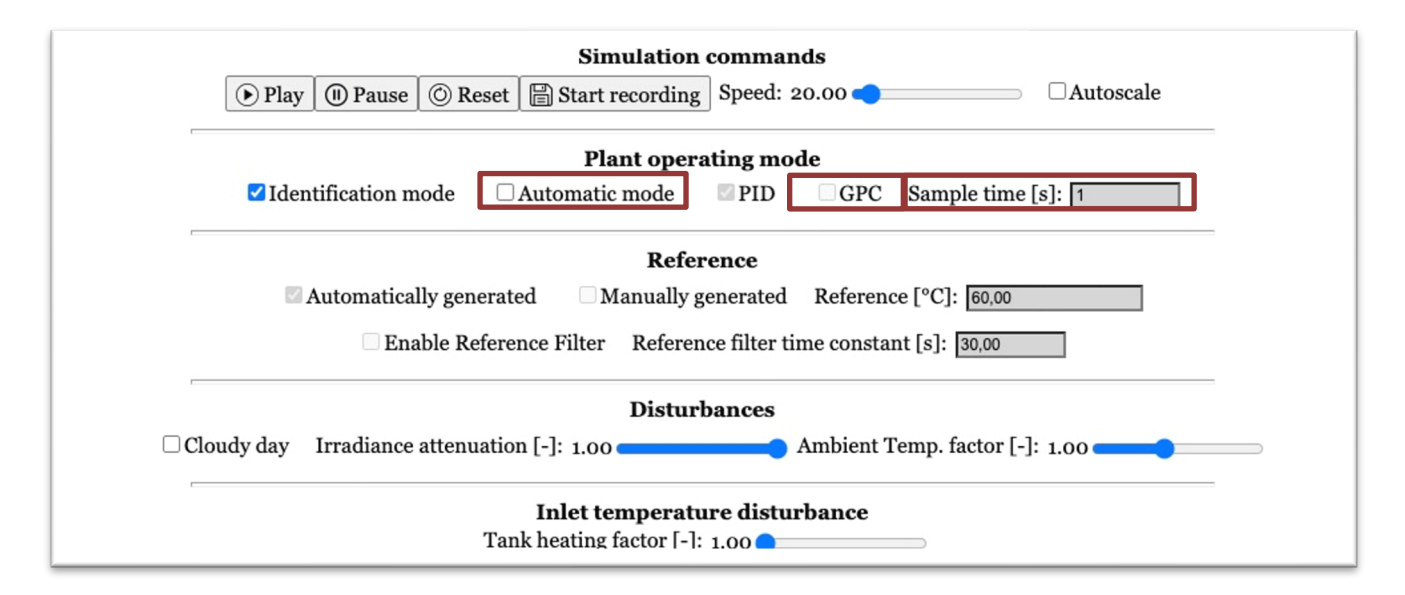

Go to the bottom panel and select **GPC Setup** and insert the GPC controller parameters, [Prediction horizon], [Control horizon], [Output error weight], and [Input effort weight]. Moreover, define the proper disturbances model gains, [Irradiance gain], [Amb. temp. gain], and [Inlet. temp. gain]. Keep the [Feedback Linearization] selectors unchecked.

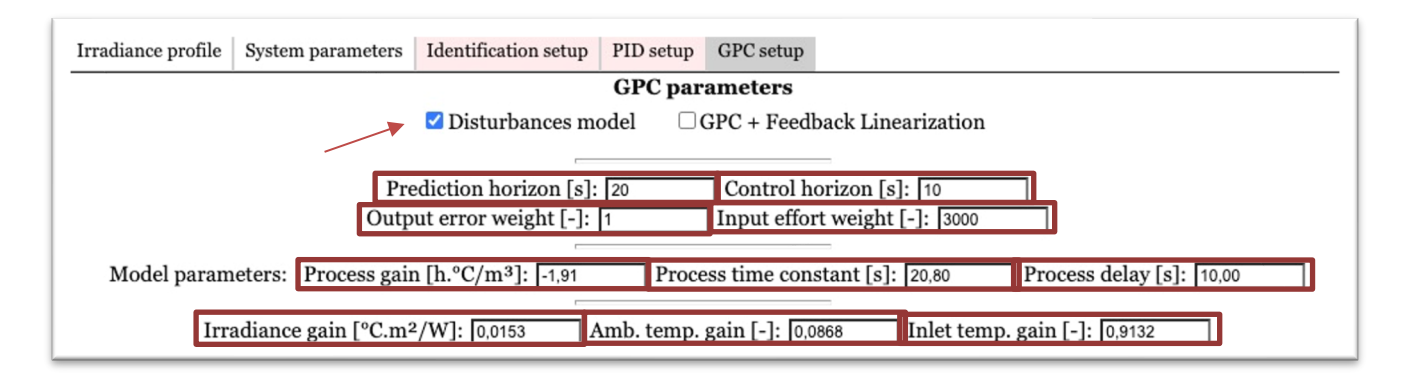

After setup the GPC configuration, start the experiment clicking the **Play** button in the middle panel. You can follow the simulation evolution in the top panel **GPC Variables**. At the end of the experiment, check the control performance in the top panel **Performance indices**.

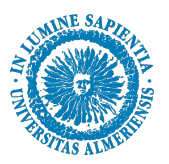

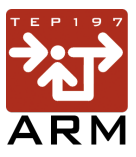

Repeat the same experiment two more times. First consider the cloud day scenario. Set the plant configuration again and check the box [Cloudy day] in the middle panel.

|   |              | Disturbances                                                 |
|---|--------------|--------------------------------------------------------------|
|   | ☑ Cloudy day | Irradiance attenuation [-]: 1.00 Amb. Temp. factor [-]: 1.00 |
| L | /            |                                                              |

Compare the performance indices of the GPC with and without the FF action ([Disturbance model] unchecked).

# Block B.2. Questions

**Q.B2.i)** How does the performance of GPC compare to the PID controller in terms of tracking accuracy and disturbance rejection? Is the GPC controller more effective at handling model uncertainties?

**Q.B2.ii)** When using GPC+FF, did the Feedforward action improve the controller's performance during disturbances? Evaluate its effect on both error and control effort compared to the standard GPC.

**Q.B2.iii)** How does model accuracy impact GPC performance? Was the model accurate enough to provide satisfactory control results, or are there areas where inaccuracies affected the GPC's performance (compared to the Block A2) ?

**Q.B2.iv)** Compare the control effort required by GPC and GPC+FF with that of the PID controller. Did the predictive nature of GPC reduce control effort, or did it require more effort to achieve similar results?

**Q.B2.v)** Analyze the effect of the prediction horizon on GPC performance. Does increasing the prediction horizon lead to better error reduction, or does it increase control effort unnecessarily?

**Q.B1.vi)** Discuss the influence of the control horizon on the GPC response. What tuning adjustments could improve the GPC's ability to reject disturbances while minimizing control effort?

**Q.B1.vii)** Evaluate the impact of the output error weight and input effort weight on GPC performance. How did tuning these weights affect the balance between control precision and effort?

**Q.B1.viii)** In terms of response time and disturbance handling, does GPC+FF achieve faster stabilization compared to the PID+FF and standard GPC? Explain how the predictive component affects response time under disturbances.

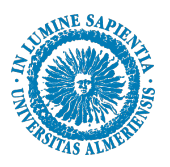

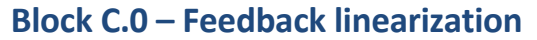

#### Design the Feedback Linearization scheme

To implement a feedback linearization control scheme in series with a PID or GPC controller, use the nonlinear model provided previously to design a feedback law that cancels out the complete system dynamic, including its nonlinearity.

$$\frac{dT_{sc}}{dt} = \frac{\beta}{\rho \cdot C_p \cdot A_{sc}} \cdot I(t) - \frac{H}{\rho \cdot C_p \cdot A_{sc} \cdot L} \cdot \left(\frac{T_{sc}(t) + T_{in}(t)}{2} - T_a(t)\right) - \frac{q(t - t_{dq})}{A_{sc} \cdot c_f} \cdot \frac{T_{sc}(t) - T_{in}(t)}{L},$$

As a result, the FBL scheme must be employed in series with the primary controller, PID or GPC. The primary controllers must provide a control signal considering that the system dynamic is now a integrator. The control signal is used as a virtual signal v(t) that linearly affects the output  $T_{sc}(t)$ .

With the nonlinearities cancelled out, the PID or GPC controller can now be implemented to regulate the simplified system. This approach also simplifies tuning, as the controller no longer has to account for complex, nonlinear behaviors in the system.

#### **Block C.O. Questions**

Q.C0.i) In the context of feedback linearization, is integral action necessary in the outer-loop controller to achieve zero steady-state error? Analyze how the addition of integral action affects system performance and stability in the linearized framework.

Q.C0.ii) How sensitive is the feedback linearization scheme to model uncertainties? If there are inaccuracies in the model used for linearization, how would this affect the controller's ability to track setpoints and reject disturbances? Propose potential adjustments to improve robustness against these uncertainties.

Q.C0.iii) In a disturbance scenario, does feedback linearization alone provide sufficient disturbance rejection, or would adding a feedforward (FF) control enhance performance?

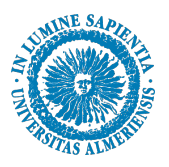

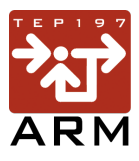

#### Block C.1 – PID + FBL controller

# SCF Virtual Lab setup – Testing the PID+FBL Controller

Based on the desgined FBL control scheme, derive a proper PID controller to provide the virtual signal for the FBL block. The sample time used to implement the controller is the same as defined in **Block A.1** [Ts = 4]. Use adequate methodology to tune the PID parameters.

In the SCF Virtual Lab middle panel, chose the option [Automatic mode] in Plant Operation mode panel. Keep the [PID] selector on and define the corresponding sample time in the field [Sample time].

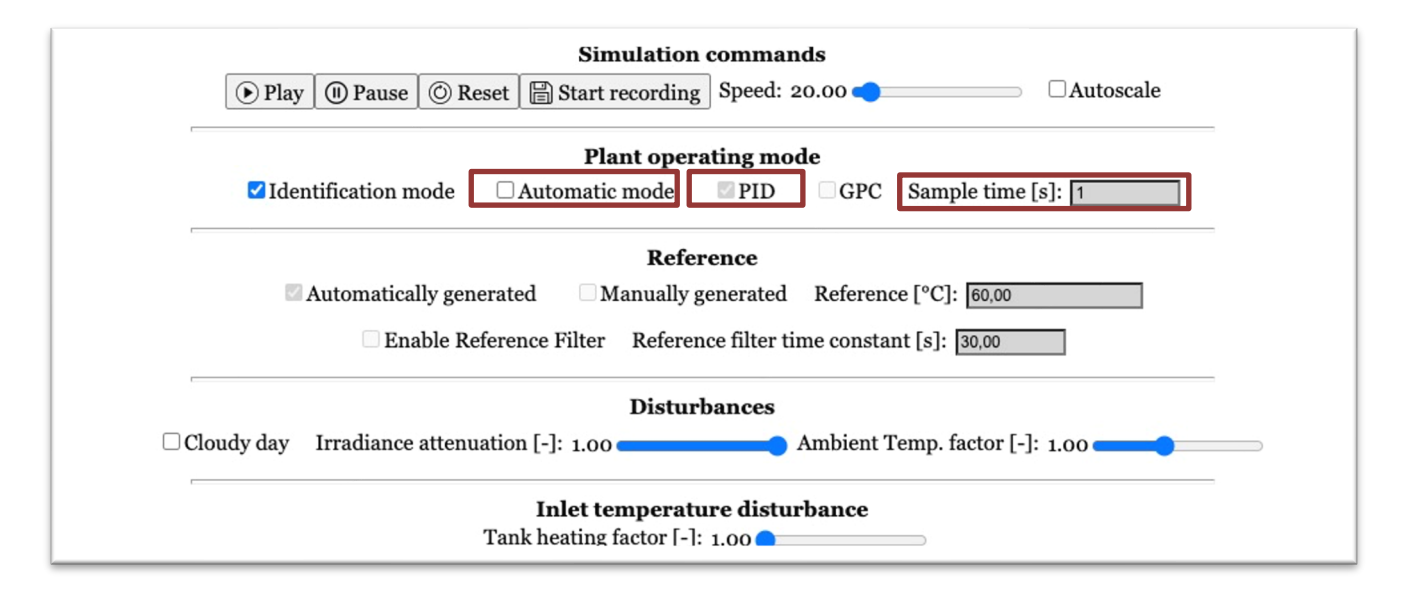

Go to the bottom panel and select **PID Setup** and check the [Feedback Linearization] checkbox. Then, insert the PID controller parameters, [Proportional gain], [Integral Time], [Derivative Time], and [Tracking time].

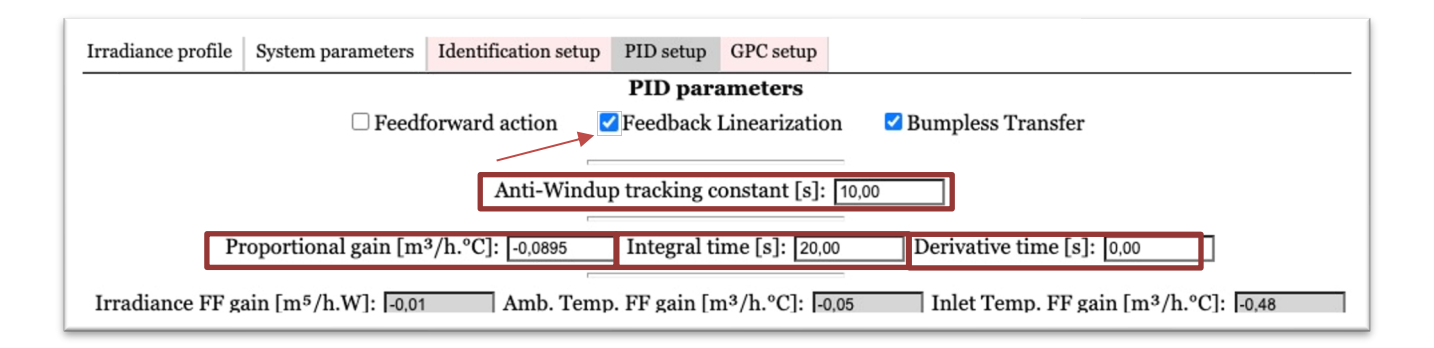

After setup the PID configuration, start the experiment clicking the **Play** button in the middle panel.

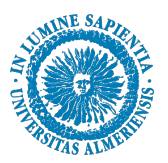

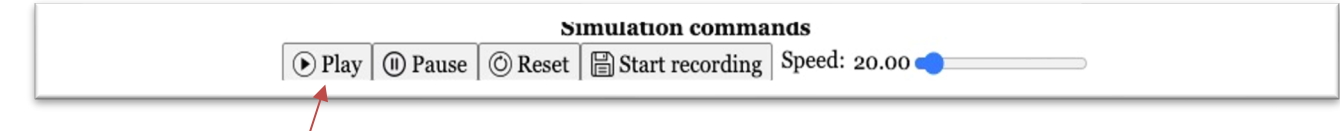

You can follow the simulation evolution in the top panel **PID Variables**. At the end of the experiment, check the control performance in the top panel **Performance indices**.

Repeat the same experiment two more times. First consider the cloud day scenario. Set the plant configuration again and check the box [Cloudy day] in the middle panel.

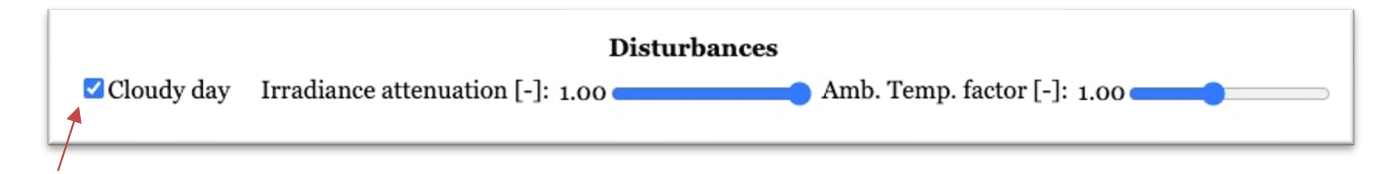

Compare the performance indices of the PID with and without the FBL action. In addition, compare the performances regarding the results obtained with the PID, PID+FF with and without clouds.

#### Block C.1. Questions

Q.C1.i) Does the PID+FBL scheme improve the system's responsiveness compared to the standard PID and PID+FF controllers? How effective is this approach in reducing nonlinearity-induced errors?
Q.C1.ii) Compare the control performance of PID, PID+FF, and PID+FBL under similar disturbance conditions. Does the PID+FBL scheme achieve better disturbance rejection than PID+FF, and how does each approach can overcome the disturbance effects?
Q.C1.iii) Evaluate the control effort required by each controller setup: PID, PID+FF, and PID+FBL. Does the Feedback Linearization scheme reduce control effort by simplifying the system dynamics, or does it introduce new challenges in terms of control signal requirements?

Q.C1.iv) What is the dynamic of the PID virtual signal? Is similar to the PID or PID+FF? Comment your response

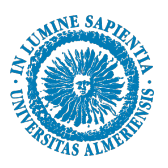

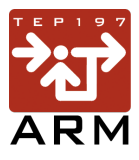

#### Block C.2 – GPC + FBL controller

#### SCF Virtual Lab setup – Testing the GPC+FBL Controller

Design a proper GPC controller now employing the FBL developed in **Block C.O**. The sample time used to implement the controller is the same as defined in **Block A.2** [Ts = 4]. Use adequate methodology to tune the GPC parameters.

In the SCF Virtual Lab middle panel, chose the option [Automatic mode] in Plant Operation mode panel. Keep the [GPC] selector on and define the corresponding sample time define in question Q.A2.i in the field [Sample time].

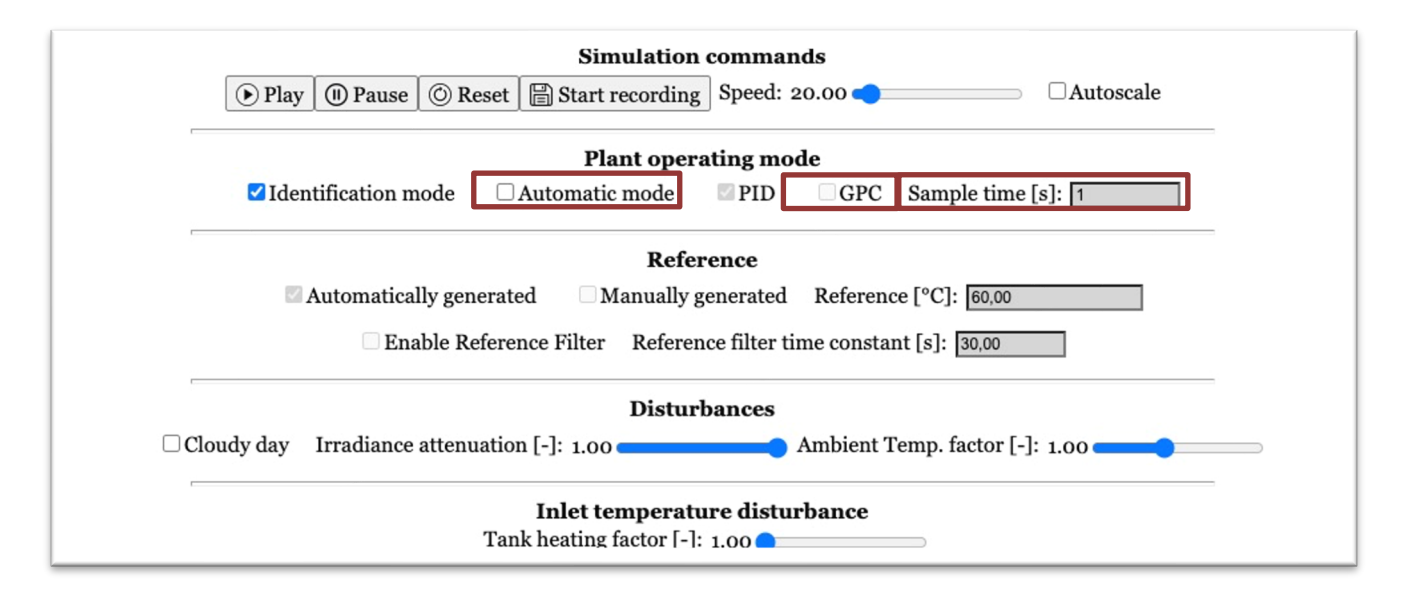

Go to the bottom panel and select **GPC Setup** and insert the GPC controller parameters, [Prediction horizon], [Output error weight], and [Input effort weight].

| Irradiance profile System parameters Identification setup PID setup GPC setup                                          |  |  |  |  |  |
|----------------------------------------------------------------------------------------------------|--|--|--|--|--|
| GPC parameters                                                                                                    |  |  |  |  |  |
| □ Disturbances model                                                                                                   |  |  |  |  |  |
|                                                                                                    |  |  |  |  |  |
| Prediction horizon [s]: 20 Control horizon [s]: 10                                                                     |  |  |  |  |  |
| Output error weight [-]: 1 Input effort weight [-]: 100000                                                             |  |  |  |  |  |
| Model parameters: Process gain [h.°C/m <sup>3</sup> ]: -1,91 Process time constant [s]: 20,80 Process delay [s]: 10,00 |  |  |  |  |  |
| Irradiance gain [°C.m <sup>2</sup> /W]: 0,0153 Amb. temp. gain [-]: 0,0868 Inlet temp. gain [-]: 0,9132                |  |  |  |  |  |

After setup the GPC configuration, start the experiment clicking the **Play** button in the middle panel. You can follow the simulation evolution in the top panel **GPC Variables**. At the end of the experiment, check the control performance in the top panel **Performance indices**.

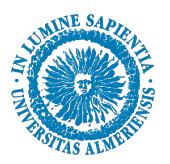

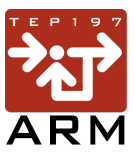

Repeat the same experiment two more times. First consider the cloud day scenario. Set the plant configuration again and check the box [Cloudy day] in the middle panel.

|            | Disturbances                                                 |  |
|------------|--------------------------------------------------------------|--|
| Cloudy day | Irradiance attenuation [-]: 1.00 Amb. Temp. factor [-]: 1.00 |  |
|            |                                                              |  |

Compare the performance indices of the GPC with and without the FBL and with the FF action.

# Block C.2. Questions

Q.C2.i) How does the GPC+FBL scheme compare to GPC alone in terms of tracking accuracy and disturbance rejection? Does Feedback Linearization improve GPC's performance in managing system nonlinearities?

Q.C2.ii) Evaluate the control effort required by the GPC+FBL controller compared to standard GPC. Does the Feedback Linearization reduce the overall control effort by simplifying system dynamics, or does it increase complexity in terms of tuning or computational demand?

Q.C2.iii) When using Feedback Linearization in conjunction with GPC, how should the force matrix in the GPC output model prediction? Explain how the choice of the FBL scheme facilitates the GPCcontrol design.

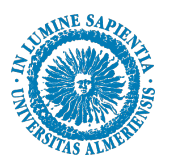

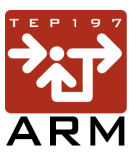

# Appendix - SCF Virtual Lab variables and description

#### **Process variables:**

| l(t)                | Global irradiance      | [W/m <sup>2</sup> ] |
|---------------------|------------------------|---------------------|
| T <sub>sc</sub> (t) | SCF outlet temperature | [°C]                |
| T <sub>in</sub> (t) | SCF inlet temperature  | [°C]                |
| T <sub>t</sub> (t)  | Tanque temperature     | [°C]                |
| q(t)                | HTF water flow rate    | [m <sup>3</sup> /h] |
| T <sub>a</sub> (t)  | Ambient temperature    | [°C]                |

#### Nonlinear model parameters:

| β               | Irradiance efficiency and conversion factor                                              | - [m]                                   |
|-----------------|------------------------------------------------------------------------------------------|-----------------------------------------|
| н               | related to the dimension of the collectors global heat losses coefficient per equivalent | - [W/ºC]                                |
|                 | tube length (L)                                                                          |                                         |
| A <sub>sc</sub> | Collectors pipe cross-section area                                                       | 1.13x10 <sup>-4</sup> [m <sup>2</sup> ] |
| Cp              | Specific heat capacity of the water                                                      | 4186 [J/kg°C]                           |
| ρ               | Water density                                                                            | 972 [kg/m³]                             |
| L               | Equivalent absorber tube length                                                          | 46.6 [m]                                |
| Cf              | Conversion factor                                                                        | 36000 [-]                               |

#### **Control variables:**

| Ts      | Sample time                                  | [s]    |
|---------|----------------------------------------------|--------|
| PV      | Process variable (T <sub>sc</sub> (t))       | [°C]   |
| SP      | Set-point                                    | [°C]   |
| MV      | Manipulated variable (q(t))                  | [m³/h] |
| PID     | PID control signal (from stationary point)   | [m³/h] |
| PID+FBL | Virtual PID control signal for the FBL block | [°C/s] |
| GPC     | GPC control signal                           | [m³/h] |
| GPC+FBL | Virtual GPC signal for the FBL block         | [°C/s] |

#### **PID parameters:**

| K <sub>p</sub>    | Proportional gain                            | [m³/h.ºC] |
|-------------------|----------------------------------------------|-----------|
| Ti                | Integral time                                | [s]       |
| T <sub>d</sub>    | Derivative time                              | [s]       |
| Tr                | Anti-windup tracking constant                | [s]       |
| FFI               | Feedforward gain for the irradiance          | [m⁵/h.W]  |
| $FF_{Ta}$         | Feedforward gain for the ambient temperature | [m³/h.ºC] |
| FF <sub>Tin</sub> | Feedforward gain for the inlet temperature   | [m³/h.ºC] |

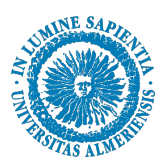

#### GPC parameters:

| N <sub>p</sub>   | Prediction horizon                              | [s]                    |
|------------------|-------------------------------------------------|------------------------|
| N <sub>c</sub>   | Control horizon                                 | [s]                    |
| Q                | Output error weight                             | [-]                    |
| R                | Input effort weight                             | [-]                    |
| К                | Process model gain                              | [h.ºC / m³]            |
| τ                | Process model time constant                     | [s]                    |
| dq               | Process model delay related to the input (q(t)) | [s]                    |
| Kı               | Irradiance model gain                           | [°C m <sup>2/</sup> W] |
| K <sub>Ta</sub>  | Ambient temperature model gain                  | [-]                    |
| K <sub>Tin</sub> | Inlet temperature model gain                    | [-]                    |

#### Simulation commands:

| • Play                   | Play – Start the simulation                                                                                                    |
|--------------------------|----------------------------------------------------------------------------------------------------|
| (II) Pause               | Pause – Pause the simulation                                                                                                    |
| © Reset                  | Reset – Restart the simulation from beginning                                                                                                    |
| Start recording          | Start recording – Start recording data                                                                                                    |
| Stop recording           | Stop recording – Stop recording data and save them in the .txt file                                                                                                    |
| Speed: 20.00             | Define the simulation speed $(1x - 300x)$                                                                                                    |
| Autoscale                | Autoscale – Readjust the PID and GPC graphics for zooming in.                                                                                                    |
| Plant operating mode:    |                                                                                                    |
| Identification mode      | Manual operation of the system – Enable<br>manipulating the HTF water flow rate manually of<br>apply the PRBS method. No control works.<br>Once the simulation starts, this selector can be<br>switched on/off.                                     |
| □ Automatic mode         | Automatic operation of the system – Enable manipulating the controllers PID and GPC selectors.                                                                                                    |
| PID                      | Once the simulation starts, this selector can be<br>switched on/off.<br>PID control enable – When the automatic mode is<br>checked, the PID selector can be checked on/off. It<br>will control the plant with the PID or the PID+FLB<br>controller. |
| University of<br>Almería | Area of Systems Engineering and Auto<br>Departme <u>nt of Computer S</u>                                                                                                    |

**Department of Computer Science** 

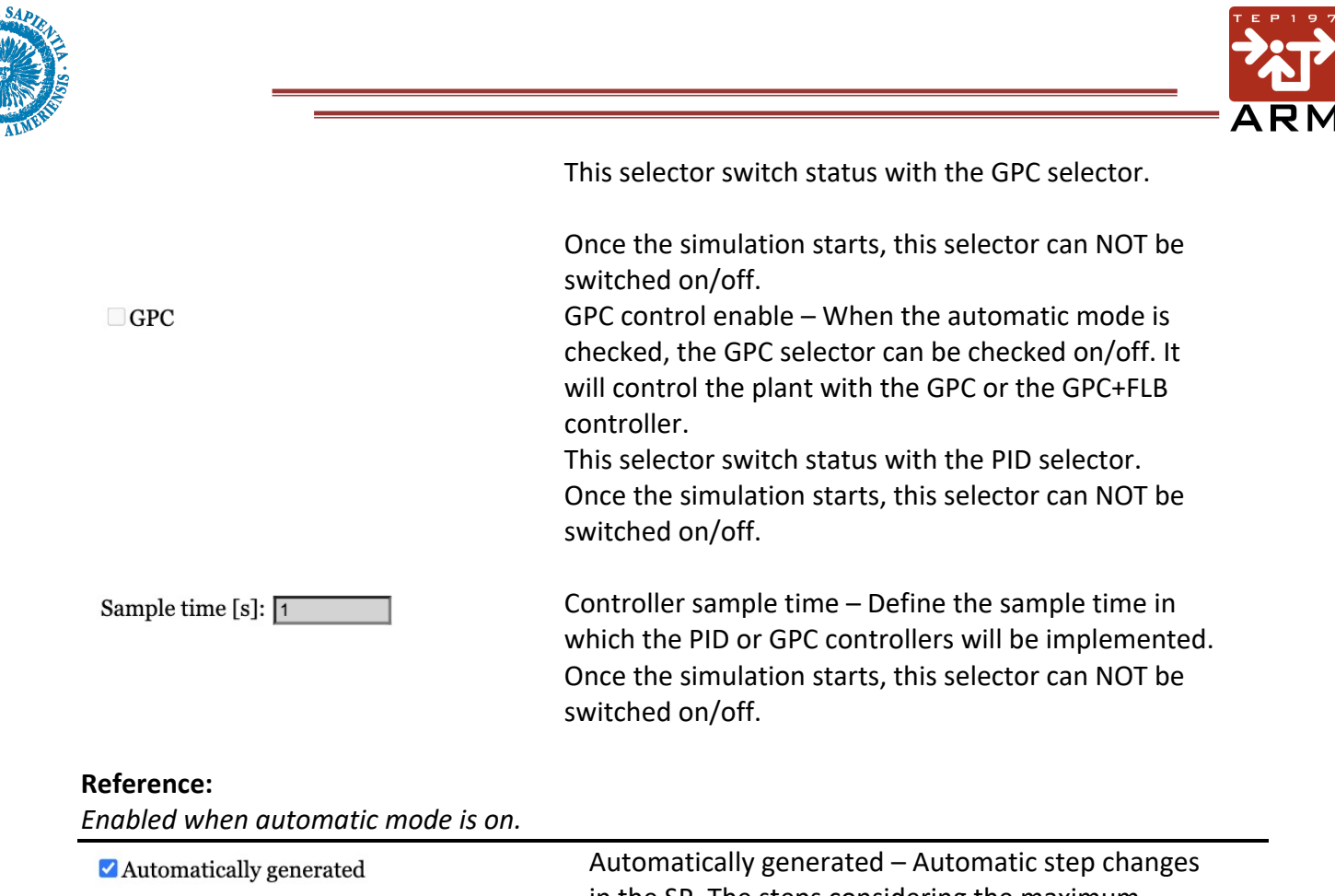

| ✓ Automatically generated                 | Automatically generated – Automatic step changes<br>in the SP. The steps considering the maximum<br>irradiance level and the reachable temperature.<br>NOTE: The imposed reference cannot be reachable<br>depending on the process parameters and plant<br>location the user defines.<br>Once the simulation starts, this selector can be<br>switched on/off. |
|-------------------------------------------|----------------------------------------------------------------------------------------------------|
| ☐ Manually generated                      | Manually generated – Enable the user defines the desired SP.<br>Once the simulation starts, this selector can be switched on/off.                                                                                                    |
| Reference [°C]: 60,00                     | Reference – Define the desired reference for the $T_{sc}(t)$ .                                                                                                    |
| □ Enable Reference Filter                 | Enable Reference Filter - Employ reference first<br>order filter for the SP changes.<br>Once the simulation starts, this selector can be<br>switched on/off.                                                                                                    |
| Reference filter time constant [s]: 30,00 | Reference filter time constant – Define the SP first<br>order filter time constant.                                                                                                    |

#### Disturbances:

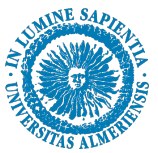

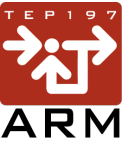

| □ Cloudy day                     | Cloudy day – Impose artificially generated variations<br>in the global irradiance to emulate passing clouds<br>and thus, global irradiance attenuations.<br>Once the simulation starts, this selector can be<br>switched on/off.  |
|----------------------------------|----------------------------------------------------------------------------------------------------|
| Irradiance attenuation [-]: 1.00 | Irradiance attenuation – Impose an artificial<br>attenuation in the global irradiance, emulating<br>dense clouds.<br>Once the simulation starts, this slider can be<br>changed.                                                   |
| Amb. Temp. factor [-]: 1.00      | Ambient Temp. factor. – It affects the intensity in<br>which the ambient temperature varies according to<br>the irradiance levels.<br>Once the simulation starts, this slider can be<br>changed.                                  |
| Tank heating factor [-]: 1.00    | Tanking heating factor – Emulate a heating dynamic<br>in the STES due to the insertion of an electric<br>resistance. This factor increases the tank<br>temperature.<br>Once the simulation starts, this slider can be<br>changed. |

# Irradiance profile:

| Select coordinates: Choose 🗸 | Select coordinates – Choose a predefined city for the<br>plant coordinates. If you select [Choose], the fields<br>[Latitude], [Longitude], and [Altitude] are enabled to<br>be changed. Otherwise, predefined cities are<br>available: Almería, Rio de Janeiro, New York, Oslo,<br>Tokyo, El Cairo, Quito, Sydney.<br>Once the simulation starts, this selector can be<br>changed. |
|------------------------------|----------------------------------------------------------------------------------------------------|
| Select season: Choose 🗸      | Select season – Choose a desired season to define the<br>day of the year. If you select [Choose], the fields<br>[Day], [Month] and [Year] are enabled to be changed.<br>Otherwise, predefined season are available: Summer,<br>Spring, Winter, Autumn.<br>Once the simulation starts, this selector can be<br>changed.                                                             |

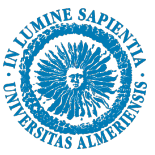

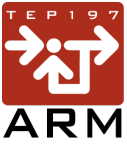

| Longitude: -38,50                 | Longitude – Define the longitude coordinate for the plant location.                                                               |
|-----------------------------------|----------------------------------------------------------------------------------------------------|
|                                   | Once the simulation starts, this field can be changed.                                                                            |
| Latitude: -12,97                  | Latitude – Define the latitude coordinate for the plant location.                                                                 |
|                                   | Once the simulation starts, this field can be changed.                                                                            |
| Altitude: 28,40                   | Altitude – Define the altitude for the plant location.<br>Once the simulation starts, this field can be changed.                  |
| Day: 13<br>Month: 3<br>Year: 2024 | Day, Month and Year – Define the date in which you<br>want to simulate the irradiance profile in the specified<br>plant location. |
|                                   | Once the simulation starts, this field can be changed.                                                                            |
| System parameters:                |                                                                                                    |
| Collectors efficiency [m]: 0,39   | Collectors efficiency – Define the nonlinear model parameter for the collectors' efficiency.                                      |
|                                   | Once the simulation starts, this selector can NOT be changed.                                                                     |
| Heat loss factor [W/°C]: 102,52   | Heat loss – Define the nonlinear model parameter for the collectors' heat loss to the ambient.                                    |
|                                   | Once the simulation starts, this selector can NOT                                                                                 |

be changed.

Tank volume – Define the STES volume. Once the simulation starts, this field can NOT be changed.

Heat loss factor – Define the STES heat loss to the ambient. Once the simulation starts, this field can NOT be changed.

#### Identification method:

Tank volume [m<sup>3</sup>]: 10,00

Heat loss factor [W/m2°C]: 20,00

Enabled when Identification mode is on.

□ PRBS

PRBS – Pseudo-random Binary Signal – Implement the PRBS signal in the HTF flow rate. Enable the corresponding fields [Dominant time constant], [Settling time factor], and

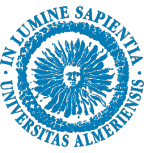

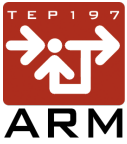

|                                      | [Closed-loop factor]. This check box switches<br>status with the [Manual] check box<br>Once the simulation starts, this field can be<br>changed.                                                                                                    |
|--------------------------------------|----------------------------------------------------------------------------------------------------|
| ✓ Manual                             | Manual – Enable change the HTF flow rate<br>manually.<br>Once the simulation starts, this selector can be<br>changed.                                                                                                    |
| Water flow [m <sup>3</sup> /h]: 2,00 | Water flow rate – Define manually the water<br>flow rate.<br>Once the simulation starts, this selector can be<br>changed.                                                                                                    |
| Dominant time constant [s]: 50,00    | Dominant time constant – Define dominant<br>time const of the open-loop system model. This<br>value is used to generate the PRBS signal<br>Once the simulation starts, this field can be<br>changed.                                                                                                    |
| Settling time factor [-]: 4.00       | Settling time factor – Factor to define the time<br>required for the response curve to reach and<br>stay within a range of stationary. Define the<br>desired factor to the system achieve the<br>settling time when generating the PRBS. (ex:<br>$\tau_s \approx 4. \tau$ ).<br>Once the simulation starts, this field can NOT<br>be changed. |
| Closed-loop factor [-]: 0.50         | Closed-loop factor – Define the closed-loop<br>time constant regarding the open-loop time<br>constant. (ex: $\tau_{cl} \approx 0.50. \tau$ ).<br>Once the simulation starts, this field can NOT<br>be changed.                                                                                                    |
| PID setup:                           |                                                                                                    |

Enabled when automatic mode and PID is on.

Feedforward action
 Feedforward action – Activate the static
 Feedforward action with the PID feedback
 controller. Enable the fields [Irradiance FF gain],
 [Amb. Temp. FF gain], and [Inlet Temp. FF gain].
 Once the simulation starts, this field can NOT be changed.

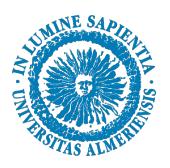

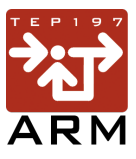

| □ Feedback Linearization                         | Feedback Linearization – Apply the FBL control<br>scheme with the PID controller. Disable the the<br>fields [Irradiance FF gain], [Amb. Temp. FF gain],<br>and [Inlet Temp. FF gain].<br>Once the simulation starts, this selector can NOT<br>be changed. |
|--------------------------------------------------|----------------------------------------------------------------------------------------------------|
| ☑ Bumpless Transfer                              | Bumpless transfer – Apply the Bumpless transfer<br>scheme, when changing from Identification<br>Mode to Automatic Mode. Once the simulation<br>starts, this selector can be changed.                                                                      |
| Anti-Windup tracking constant [s]: 10,00         | Anti-Windup Tracking Constant: Input field to<br>specify the anti-windup tracking constant for the<br>PID controller in seconds.<br>Once the simulation starts, this field can NOT be<br>changed.                                                         |
| Proportional gain [m³/h.ºC]: -0,0895             | Proportional Gain: Field for setting the<br>proportional gain of the PID controller.<br>Once the simulation starts, this field can NOT be<br>changed.                                                                                                    |
| Integral time [s]: 20,00                         | Integral Time: Field to specify the integral time<br>of the PID controller.<br>Once the simulation starts, this field can NOT be<br>changed.                                                                                                    |
| Derivative time [s]: 0,00                        | Derivative Time: Field to input the derivative<br>time of the PID controller. The Derivative action<br>is implemented with a first of filter with a time<br>constant 1/N, for N = 10.<br>Once the simulation starts, this field can NOT be<br>changed.    |
| Irradiance FF gain [m <sup>5</sup> /h.W]: -0,01  | Irradiance FF Gain: Field to set the feedforward<br>gain based on irradiance effect. Only enable<br>with the FF action.<br>Once the simulation starts, this field can NOT be<br>changed.                                                                  |
| Amb. Temp. FF gain [m <sup>3</sup> /h.°C]: -0,05 | Ambient Temperature FF Gain: Field for<br>inputting the feedforward gain based on<br>ambient temperature effect.<br>Only enable with the FF action.                                                                                                    |

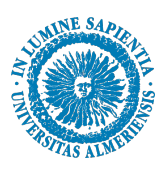

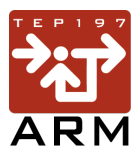

Once the simulation starts, this field can NOT be changed.

Inlet Temperature FF Gain [m<sup>3</sup>/h·°C]: Field to set the feedforward gain based on inlet temperature effect. Only enable with the FF action. Once the simulation starts, this field can NOT be changed.

#### GPC setup:

Enabled when automatic mode and GPC is on.

Inlet Temp. FF gain [m<sup>3</sup>/h.ºC]: -0,48

| □ Disturbances model           | Disturbances Model: When selected, enables<br>the disturbances model in the GPC controller.<br>Once the simulation starts, this selector can NOT<br>be changed.                                                                                                    |
|--------------------------------|----------------------------------------------------------------------------------------------------|
| □ GPC + Feedback Linearization | GPC + Feedback Linearization Checkbox:<br>Activates the GPC scheme with Feedback<br>Linearization. It disables the fields <u>[Irradiance</u><br>gain], <u>[Amb. Temp. gain]</u> , and <u>[Inlet Temp. gain]</u> ,<br>as well as the <u>[Disturbances Model]</u> checkbox. |
| Prediction horizon [s]: 20     | Prediction Horizon: Field to set the prediction<br>horizon for the GPC model prediction.<br>Once the simulation starts, this selector can NOT<br>be changed.                                                                                                    |
| Control horizon [s]: 10        | Control Horizon: Field to specify the control<br>horizon of how far into the future the GPC<br>controller considers control moves.<br>Once the simulation starts, this selector can NOT<br>be changed.                                                                    |
| Output error weight [-]: 1     | Output error weight: Define the weight given to<br>the output error in the GPC control<br>optimization.<br>Once the simulation starts, this selector can NOT<br>be changed.                                                                                               |
| Input effort weight [-]: 3000  | Input effort weight: Set the weight on input<br>effort in the optimization used to penalize<br>control actions increments.<br>Once the simulation starts, this selector can NOT<br>be changed.                                                                            |

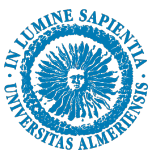

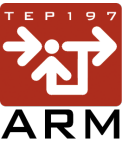

|                                            | -                                                                                                    |
|--------------------------------------------|----------------------------------------------------------------------------------------------------|
| Process gain [h.ºC/m <sup>3</sup> ]: -1,91 | Process gain [h·°C/m³]: Define the model gain<br>used in the GPC model prediction.<br>Once the simulation starts, this selector can NOT<br>be changed.                                   |
| Process time constant [s]: 20,80           | Process time constant: Field for setting the<br>model time constant in seconds used in the GPC<br>output prediction.<br>Once the simulation starts, this selector can NOT<br>be changed. |
| Process delay [s]: 10,00                   | Process delay: Field to specify the process model<br>for the GPC output prediction.<br>Once the simulation starts, this selector can be<br>changed.                                      |
| Irradiance gain [ºC.m²/W]: 0,0153          | Irradiance Gain: Field to set the gain related to<br>irradiance disturbance.<br>Once the simulation starts, this selector can NOT<br>be changed.                                         |
| Amb. temp. gain [-]: 0,0868                | Ambient temperature gain [-]: Field to set the<br>gain related to ambient temperature<br>disturbance.<br>Once the simulation starts, this selector can NOT<br>be changed.                |
| Inlet temp. gain [-]: 0,9132               | Inlet temperature gain [-]: Field to set the gain<br>related to inlet temperature disturbance.<br>Once the simulation starts, this selector can NOT<br>be changed.                       |